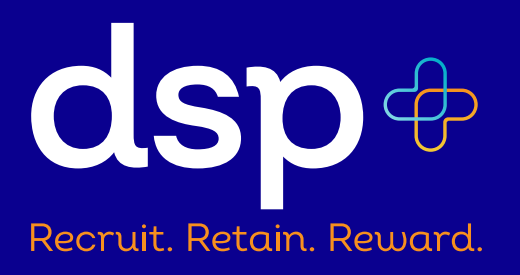

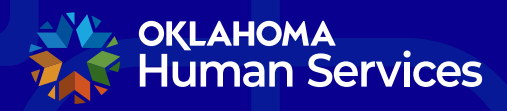

Developmental Disabilities Services Community Living, Aging & Protective Services Oklahoma Health Care Authority

## **DSP+ Portal Enrollment Instructions**

- Visit <u>oklahoma.gov/dsp</u> and select "Enroll Now!"
- Once you arrive at the DSP+ portal, click the "Enroll Now!" button.

| Human Services                                                                                                    |                                                                                                    |                                                                     | Home Sign in      |
|----------------------------------------------------------------------------------------------------|----------------------------------------------------------------------------------------------------|---------------------------------------------------------------------|-------------------|
| DSP+ Enrollment<br>Welcome to the DSP+ pr<br>To address the statewide shortage of Dir<br>an initiative called DSP+. The goal is to<br>and tenure. Enroll now to become eligibi<br>Enroll N&W<br>Returning DSP Sign In<br>Returning Provider Sign In<br>Redeem Provider Invitation | ortal.<br>rect Support Professionals (DSPs), Oklahoma Hui<br>recruit new DSPs, retain current DSPs and rewar<br>le to receive incentives! | nan Services (OHS) has launched<br>d employees for their dedication |                   |
| Jife, oki AHOMA<br>Set Human Services<br>2400 N Lincoln Boulevard<br>Oklahoma City, OK 73105<br>(405) 522-5050                                                                                                    | Direct Support Professionals (DSP+)                                                                                                    | For more information or quest<br>please email:<br>DSPplus@okdhs.org | Back to top ^     |
| Oklahoma.gov Policies Accessibility                                                                                                    | Feedback                                                                                                    | Copyright ©2023                                                     | State of Oklahoma |

- Enter your email address, choose a username and then create a password.
- Passwords must be a minimum of 8 characters long and include at least three of the following categories: uppercase letters, lowercase letters, numbers, and special characters.
- Select "Enroll Now!" to continue.

| Huma                                             | an Services <b>d</b>             | sp+                                 | Home Sign                                                                       |
|--------------------------------------------------|----------------------------------|-------------------------------------|---------------------------------------------------------------------------------|
| Sign in                                          | DSP+ Enrollmen                   | Provider Redeem Provider Invitation |                                                                                 |
|                                                  | Enroll in [                      | DSP+ Portal Guide<br>SP+ Program    |                                                                                 |
|                                                  | Email sampl                      | @testmail.com                       |                                                                                 |
| * Use<br>* Pas                                   | rname                            |                                     |                                                                                 |
| * C<br>pas                                       | onfirm                           |                                     |                                                                                 |
|                                                  | Enroll                           | low!                                |                                                                                 |
| оқіанома<br>С Human S                            | ervices                          |                                     | Back to top ^                                                                   |
| 2400 N Lincolr<br>Oklahoma City<br>(405) 522-505 | n Boulevard<br>v, OK 73105<br>50 | Direct Support Professionals (DSP+) | For more information or questions on DSP+<br>please email:<br>DSPplus@okdhs.org |
| Oklahoma.go                                      | v Policies Acce                  | ssibility Feedback                  | Copyright ©2023 State of Oklahom                                                |

• Select "Start New DSP+ Incentive."

| оқсанома<br>Ke Human Services                                                                                                    | dsp⊕                                                                                                    |                                                              |                                          |                                                  |                           | Home       | •   |
|----------------------------------------------------------------------------------------------------|----------------------------------------------------------------------------------------------------|--------------------------------------------------------------|------------------------------------------|--------------------------------------------------|---------------------------|------------|-----|
| DSP+ Enrollmer<br>Welcome to the D<br>To address the statewide sho<br>an initiative called DSP+. The<br>and tenure. Enroll now to bec | nt<br>DSP+ portal.<br>rtage of Direct Support Pri<br>e goal is to recruit new DS<br>come eligible to receive ind | ofessionals (DSPs), O<br>Ps, retain current DSF<br>centives! | klahoma Human Ser<br>Ps and reward emplo | vices (OHS) ha                                   | as launched<br>dedication |            |     |
| To enroll please select the Active DSP Claims Inac                                                                                    | Start New DSP+ Incen                                                                                             | tive Request buttor                                          | ı.                                       | Start New DSP                                    | + Incontive               |            |     |
| Request Dat<br>Number Contact Sub                                                                                                    | e Submission<br>mitted † Status                                                                                  | Acknowledgement                                              | Provider<br>Acknowledgement              | Date<br>Verified                                 | Status                    |            |     |
| There are no records to display<br>Please press Sign Out to e                                                                         | <i>ı.</i><br>exit.                                                                                               |                                                              |                                          |                                                  |                           |            |     |
| Sign Out                                                                                                    |                                                                                                    |                                                              |                                          |                                                  |                           |            |     |
| KLAHOMA<br>Human Services                                                                                                    |                                                                                                    |                                                              |                                          |                                                  | 3                         | Back to to | p ^ |
| 2400 N Lincoln Boulevard<br>Oklahoma City, OK 73105<br>(405) 522-5050                                                                 | Direct                                                                                                    | Support Professionals (D                                     | SP+)                                     | For more inform<br>please email:<br>DSPplus@okdl | nation or questions       | on DSP+    |     |
| Oklahoma.gov Policies A                                                                                                    | ccessibility Feedback                                                                                            |                                                              |                                          | Сор                                              | yright ©2023 Stat         | e of Oklah | oma |

- Select the top dropdown menu and choose the population you primarily serve.
- Next, enter your first and last name, and your email address will auto populate.
- Enter your phone number followed by your mailing address.
- Then add your birthday and the last four numbers of your social security number.
- Now, please select your current employer from the list.

- Choose the highest level of education completed and the number of years you've worked as a DSP.
- Next, let us know if you're currently pursuing additional education.

| Enrollment                                                                                                    |                                                      |
|----------------------------------------------------------------------------------------------------|------------------------------------------------------|
| What population do you primarily serve? If unknown, ask your                                                                                                | employer and return to this portal at a later date * |
| Persons served through the ADvantage Waiver with DHS (PCA/PSA)                                                                                              |                                                      |
| Persons with an intellectual disability through DDS (HTS)<br>Medically Fragile Waiver through OHCA<br>Money Follows the Person (Living Choice) through OHCA | *                                                    |
|                                                                                                    | Provide a telephone number                           |
| Last Name *                                                                                                    | Street Address *                                     |
| Email *                                                                                                    | City *                                               |
| sample@testmail.com                                                                                                    |                                                      |
| Birthday *                                                                                                    | State *                                              |
| M/D/YYYY 🗮                                                                                                    |                                                      |
| Last 4 SSN *                                                                                                    | ZIP *                                                |
| Current Primary DSP Employer *                                                                                                    |                                                      |
| v                                                                                                    |                                                      |
| Personal History                                                                                                    |                                                      |
| This information will not be used to determine eligibility and will only                                                                                    | be used for non-identified statistical data.         |
| Highest Level of Education completed *                                                                                                    |                                                      |
|                                                                                                    |                                                      |
| # of Years working as DSP *                                                                                                    |                                                      |
|                                                                                                    |                                                      |

| + | + | + | + | + | + |
|---|---|---|---|---|---|
| + | + | + | + | + | + |
| + | + | + | + | + | + |
| + | + | + | + | + | + |
| + | + | + | + | + | + |
| + | + | + | + | + | + |

## 2

- Now, in the "Employment" section, click "Create" to add your current employment details.
- Enter your start date, select your job title from the list provided, enter your current hourly wage and hours per week you work on average.
- Below that, let us know if you have insurance through your current employer and if they provide paid time off.
- Now click "Submit."

|                                                                                                    | hannell annua                                                                                                    |                                                                      |                |                                                              |                                  |   |
|----------------------------------------------------------------------------------------------------|----------------------------------------------------------------------------------------------------|----------------------------------------------------------------------|----------------|--------------------------------------------------------------|----------------------------------|---|
| sample@test                                                                                                    | tmail.com                                                                                                    |                                                                      |                | City                                                         |                                  |   |
| Birthday *                                                                                                    |                                                                                                    |                                                                      |                | State *                                                      |                                  |   |
| 10/8/1989                                                                                                    |                                                                                                    |                                                                      | <b>m</b>       | Ok                                                           |                                  |   |
| .ast 4 SSN *                                                                                                    |                                                                                                    |                                                                      |                | ZIP *                                                        |                                  |   |
| 1234                                                                                                    |                                                                                                    |                                                                      |                | 12345                                                        |                                  |   |
| Current Prim                                                                                                    | ary DSP Employer *                                                                                                    |                                                                      |                |                                                              |                                  |   |
| ADVOCATE                                                                                                    | AGENCY                                                                                                    |                                                                      | ~              |                                                              |                                  |   |
| rsonal H<br>information<br>Highest Leve                                                                                                    | History<br>will not be used to deter<br>of Education complete                                                                                          | rmine eligibility and                                                | will only be u | used for non-identified statistica                           | l data.                          |   |
| Some Colleg                                                                                                    | je                                                                                                    |                                                                      |                |                                                              |                                  |   |
| ¢ of Years w                                                                                                    | orking as DSP *                                                                                                    |                                                                      |                |                                                              |                                  |   |
| 6                                                                                                    |                                                                                                    |                                                                      |                |                                                              |                                  |   |
| Are you curro                                                                                                    | ently pursuing addition                                                                                                    | al education? *                                                      |                |                                                              |                                  |   |
| Are you curre<br>No ® Yes<br>Dick Create f                                                                                                    | ently pursuing addition<br>ent<br>to add current employn                                                                                               | al education? *                                                      |                |                                                              |                                  |   |
| Are you curro<br>No ® Yes<br>Are you curro<br>No ® Yes<br>Area<br>Click Create (<br>Click Create (<br>Create)<br>Create<br>Employer                    | ently pursuing addition<br>ent<br>to add current employn<br>Current Hourly Wage                                                                        | al education? *<br>nent details.                                     | Job Title      | Health Care Insurance                                        | Paid Time Of                     | Ŧ |
| Are you curre<br>No ® Yes<br>Apployme<br>Click Create to<br>Create<br>Create<br>Employer<br>Employer                                                   | ently pursuing addition<br>ent<br>to add current employn<br>Current Hourly Wage                                                                        | al education? * nent details. Start Date ered to proceed!            | Job Title      | Health Care Insurance                                        | Paid Time Of                     | f |
| Are you curre<br>No * Yes<br>aploymen<br>Click Create (<br>• Create (<br>• Create)<br>Employment<br>Employment<br>employment<br>Request H<br>Request H | ently pursuing addition<br>ent<br>to add current employn<br>Current Hourly Wage<br>t information must be entr<br>listory<br>Date<br>Contact Submittee  | al education? * nent details. Start Date ered to proceed! Submission | Job Title      | Health Care Insurance<br>Provider<br>deement Acknowledgement | Paid Time Of                     | f |
| Are you curre<br>No * Yes<br>aploymen<br>Click Create (<br>Create (<br>Create)<br>Employment<br>Employment<br>Anguest H<br>Request<br>Number           | ently pursuing addition<br>ent<br>to add current employn<br>Current Hourly Wage<br>t Information must be entu-<br>listory<br>Contact Date<br>Submittee | al education? * nent details. Start Date red to proceed!             | Job Title      | Health Care Insurance<br>Provider<br>dgement Acknowledgement | Paid Time Of                     | f |
| Are you curre<br>No *Yes<br>aployme<br>Dick Create (<br>O Create<br>Employer<br>Employer<br>Employment<br>Request H<br>Request                         | ently pursuing addition<br>entl<br>to add current employn<br>Current Hourly Wage<br>t information must be entu<br>istorry<br>Date<br>Contact Submittee | al education? * nent details. Start Date ered to proceed!            | Job Title      | Health Care Insurance<br>Provider<br>dgement Acknowledgement | Paid Time Of<br>Date Verified St | f |

• Click "Next." On the final page, acknowledge the information disclosed is correct and accurate and click "Submit."

| Sample Name<br>Acknowledgement<br>I acknowledge as a Direct S<br>with my employer and or Ol<br>understand the following re-<br>search. In weißle information | x Q              | Pending                                                                                                 | -                                                      |
|----------------------------------------------------------------------------------------------------|------------------|----------------------------------------------------------------------------------------------------|--------------------------------------------------------|
| Acknowledgement<br>I acknowledge as a Direct S<br>with my employer and or OI<br>understand the following reactive<br>scente, the verify information          | upport Professi  |                                                                                                    |                                                        |
| I acknowledge as a Direct S<br>with my employer and or OI<br>understand the following re-                                                                    | upport Professi  |                                                                                                    |                                                        |
| No You must select yes to be                                                                                                    | eligible for pro | he DSP+ portal; Authorize previous or<br>direct care to HCBS waiver recipients.<br>ogram participation. | current employers to disclose and or venty demographic |
| ubmit                                                                                                    |                  |                                                                                                    |                                                        |
| oklahoma<br>Human Services                                                                                                    |                  |                                                                                                    | Back to top <b>^</b>                                   |

+ + + + + +

+ + +

+ +

• You are now enrolled for DSP+ and will receive a confirmation email but, return to this site at any time to view DSP+ incentive requests.

• Incentive request denied? If your incentive request is denied by your employer for any reason, you will receive a notification by email like the example provided below.

From: OMES Automated Services <<u>OMESAutomatedServices@omes.ok.gov</u>>
Sent: Tuesday, December 5, 2023 1:46 PM
To: You
Subject: Your DSP+ Incentive Request has been denied by your designated employer

Provider Attestation is Name: Your Name Employer: 2B Test Provider

Your enrollment in the DSP+ initiative, request number 1024, has been denied. Please contact your employer of record.

To check the status of your enrollment go to: <u>https://okdhsgrants.powerappsportals.us/</u>

If you need assistance, please email: <u>DSPPLUS@okdhs.org</u>

- In this instance, please follow up directly with your employer to learn more.
- Once your employer provides clarity and indicates you are ready to enroll again, visit oklahoma.gov/dsp and begin the enrollment process again using the same login email and password.